## 中国美术学院 2024 年本科招生初试(网络远程考试) "考试钉" APP 操作手册

中国美术学院 2024 年本科招生初试(网络远程考试)采用"阿 里考试钉"(DingTalk)平台进行网络远程**实时监控考场环境**。请考 生于 2024 年 1 月 20 日 20:00 前通过**本手册二维码链接下载安装考试 钉软件**,请使用安卓端和苹果端手机设备的考生注意考试钉软件版本 区别。

一、下载考试钉客户端(当前版本,安卓7.1.20.1;苹果7.1.0)
 1,使用手机浏览器扫描二维码下载安装。
 安卓:

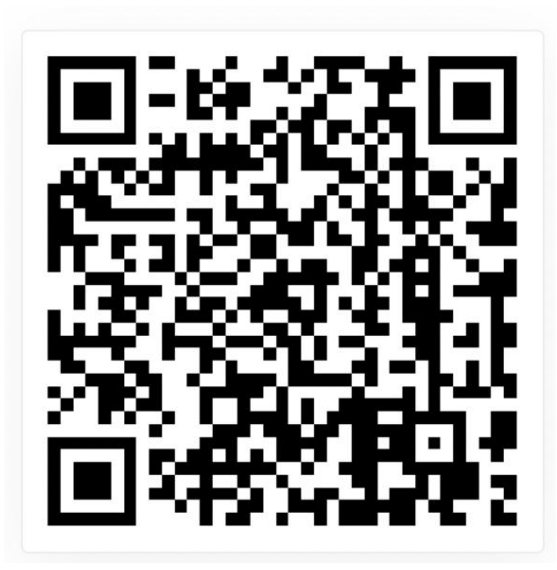

ios:

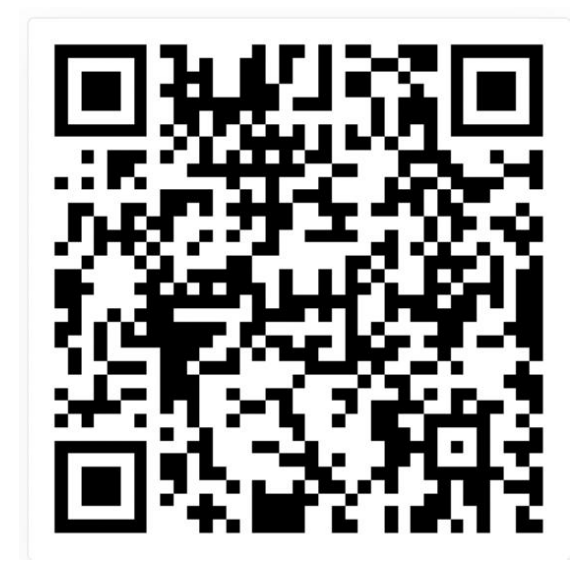

二、 安装并授权

安卓端:

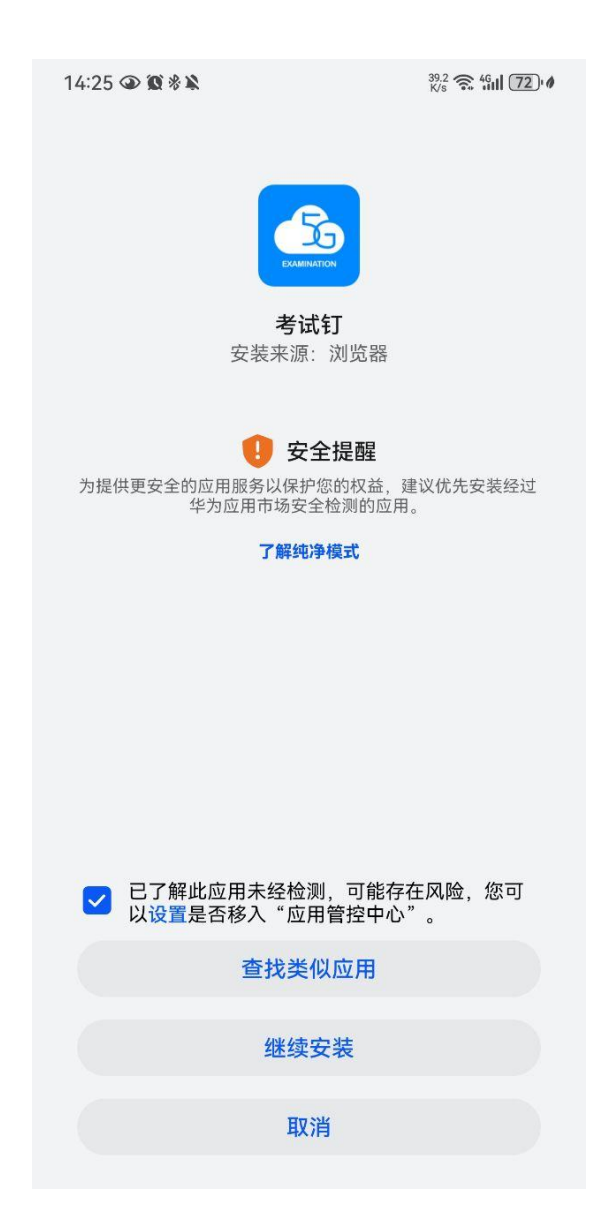

三、登录

登录界面

登录名:考生身份证(若身份证尾号为 X 大写,则 X 为大写); 初始密码:ks身份证后六位(ks 小写,若身份证尾号为 X,密码中 X 大写)。

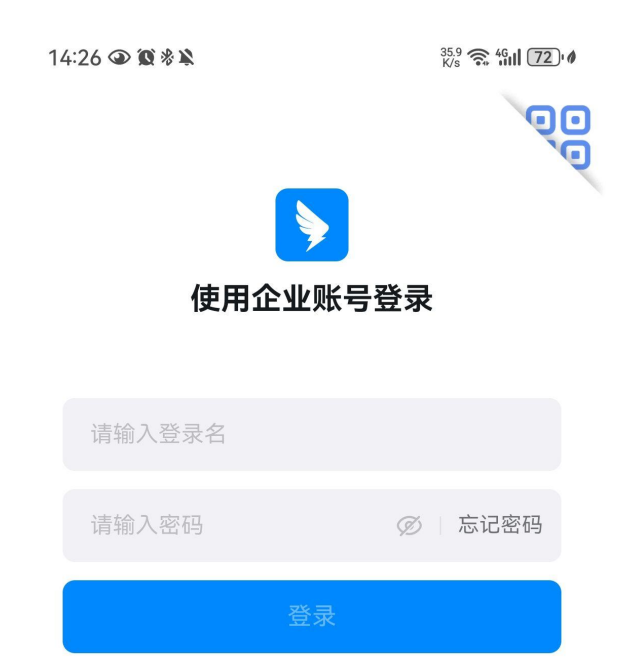

(是否允许"考试钉"访问媒体和文件,点击"允许"。企业账号使 用须知,勾选"我已阅读并同意以上须知及服务协议、隐私政策"。)

| 作为钉钉企业组织成员的最终用户(以下间称                                     |           |   |
|----------------------------------------------------------|-----------|---|
| <b>您</b> "),您所在的钉钉企业组织用户已通过认证                            |           |   |
| 成为钉钉认证企业组织用户(简称" <b>认证用户</b>                             | 请输入密码     | 0 |
| ")开升通企业专属账号服务,企业组织管理员<br>(以工物集)"数 <b>理</b> 局")基本以下四点的上去次 |           |   |
| (以下间称 官埋页 ) 基于认证用户的人力资<br>酒签理需求。信息实会签按需求或其他口偿表           | 确认        |   |
| 源官理需求、信息女王官拴需求或其他日常办<br>众法带重求。 司为你 <u>职</u> 罢去民工作帐户(11工  | א או נדוש |   |
| 公运宫需求,已为您配直专属工作帐亏(以下<br>签称" <b>去尾帐</b> 县") 你可以通过去尾帐品登马   |           |   |
| 间称 <b>专周怀亏</b> ),您可以通过专周怀亏豆求<br>和庙田夫属钉钉服务。实现左是牧田白庙田钉     |           |   |
| 和使用支属打打服务,实现任最终用户使用打<br>红开展在线移动办公司通与协同。提升认证              |           |   |
| 田白的数据安全管控能力和企业的数字化转型                                     |           |   |
| 升级。                                                      |           |   |
|                                                          |           |   |
| 您作为认证用尸的最终用尸,通过企业专属账<br>品發表和使用去居红红呢么, 网络并同亲。             |           |   |
| 亏豆求和使用专属钉钉服务,理解开问息:                                      |           |   |
| 1. <u>帐号管控。您所在认证用户为您配置的专属</u>                            |           |   |
| <u>帐号归属认证用户所有,认证用户有权授权管</u>                              |           |   |
| <u>理员代表认证用户管理专属帐号,包括但不限</u>                              |           |   |
| 于配置专属帐号、查看专属帐号的登录信息和                                     |           |   |
| 数据安全情况、停用、封禁或汪销专属帐号等                                     |           |   |
| 0                                                        |           |   |
| 我已阅读并同意以上须知及 服务协议、隐私政策                                   |           |   |
|                                                          |           |   |
| 取消 确认                                                    |           |   |
|                                                          |           |   |
|                                                          |           |   |

企业账号通过初始密码登录后,安卓端和苹果端须设置本人密码 (最少8位,仅支持字母、数字、符号的组合)。记住本人密码,后 续企业账号使用设置的本人密码登录。

## 四、绑定手机号:

| 18:57 ⑩ 滲 染 <sup>199</sup><br>B/s | ŝ, ".ıll <sup>9</sup> .ıl <b>l 96</b> 14 | 18:58 <b>第</b> 응 <sup>400</sup> 중 <sup>4</sup> , | il <sup>11</sup> il (94)1 <b>4</b> |
|-----------------------------------|------------------------------------------|--------------------------------------------------|------------------------------------|
|                                   |                                          | 〈返回                                              |                                    |
| 考试钉测试账号33,欢                       | 迎使用                                      | 验证手机号                                            |                                    |
| 绑定手机号,与同事随时保持高效沟通                 |                                          | 已向+86- <sup></sup>                               | +输入                                |
| +86 ▼ 请输入手机号                      |                                          |                                                  |                                    |
| 下一步                               |                                          | 00:53 后 重发验证码 或 通过其他途径验证                         |                                    |

|    | 来自"信息 | l": 100 | 43 |              |
|----|-------|---------|----|--------------|
| +  | 1     | 2       | 3  | $\bigotimes$ |
| -  | 4     | 5       | 6  | @            |
| /  | 7     | 8       | 9  |              |
| 符号 | *     | 0       | 返回 | Go           |

(通过以上步骤考生个人企业账号绑定完成)

五、参加考试:

**根据考试须知公布的模拟练习、模拟考试、正式考试时间,**保持 网络畅通,等待监考员发起考试邀请,查看考试提醒从"云上艺考" 界面点击"开始考试"。

考试时横屏放置"考试钉"手机,按照"视频拍摄示意图"调整 "考试钉"手机距离、角度,使个人画面可以清楚、完整地显示考场 环境,画面内容要求包含完整画板、试卷画面、考生本人及作画工具、 "艺术升"手机及地面环境等内容。

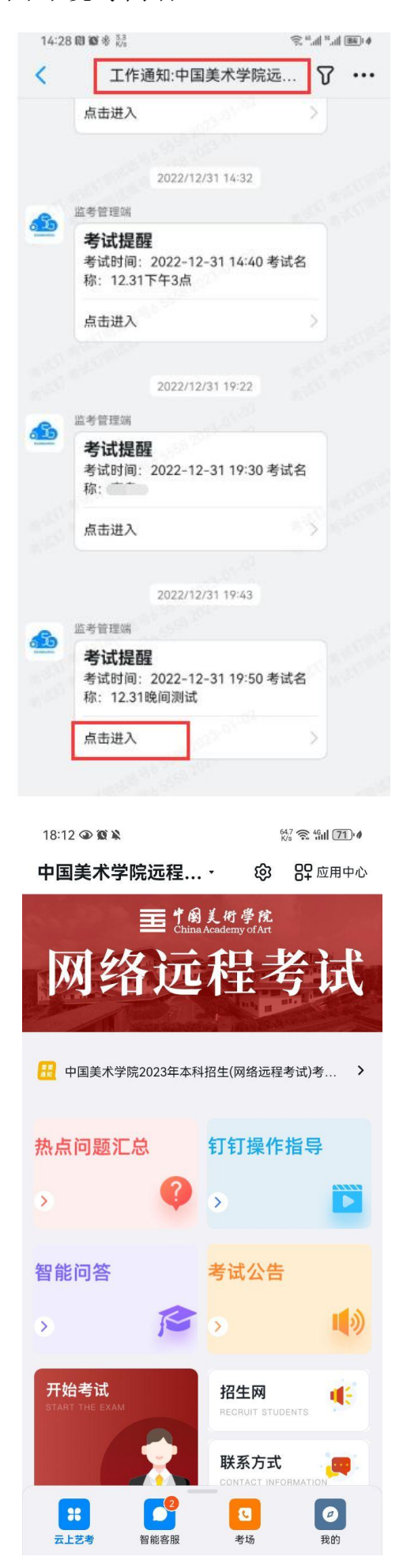

进入考场参加考试,注意点击"yes",并允许考试钉使用相机/ 摄像头和麦克风。

| 19:25 🗭 🧕 🗷 🚊 …    |                              | ④ [8] (2) ※ ↓ <sup>112</sup> <sub>K<sup>0</sup></sub> 完 " " |
|--------------------|------------------------------|-------------------------------------------------------------|
|                    |                              |                                                             |
|                    | yes/no?                      |                                                             |
| Salah Marahan      | https://exam-cdn.forwe.store |                                                             |
|                    | no yes                       |                                                             |
| State State States |                              |                                                             |

## 参加考试画面:

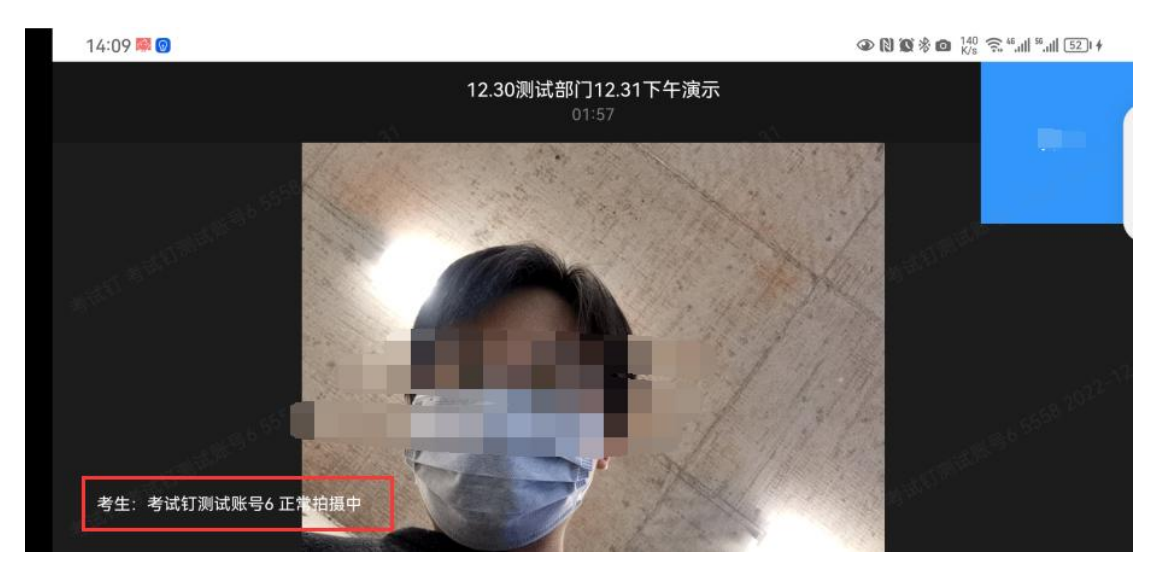

## 六、设置权限

安卓端:设置-应用和服务-应用管理找到"考试钉"-权限-允许使用 相机、媒体和文件、麦克风权限。

| <b>以</b> 且                                                                                                    | ← 应用和服务                                                                                                    |
|----------------------------------------------------------------------------------------------------|----------------------------------------------------------------------------------------------------|
| 超级终端                                                                                                    | 应用管理                                                                                                    |
| 更多连接                                                                                                    | 应用启动管理                                                                                                    |
| ○ 桌面和燈紙                                                                                                    | 服务管理                                                                                                    |
|                                                                                                    | 权限管理                                                                                                    |
| W WHYDER                                                                                                    | 默认应用                                                                                                    |
| ● 声音和振动                                                                                                    | 应用助手                                                                                                    |
| 通知和状态栏                                                                                                    | 应用分身 已有1个应用开启分身 >                                                                                                    |
| 生物识别和密码                                                                                                    | 应用设置                                                                                                    |
| 应用和服务                                                                                                    |                                                                                                    |
| <ul> <li>电池</li> </ul>                                                                                                    | ■                                                                                                    |
| 存储                                                                                                    | 大 拔号服务 シ                                                                                                    |
| ☑ 安全                                                                                                    | 多 华为视频                                                                                                    |
| <ul> <li>         · · · · · · · · · · · · · · ·</li></ul>                                                                                                    |                                                                                                    |
|                                                                                                    | 联系人 >                                                                                                    |
| 17:31 ④ 質参繁                                                                                                    | 19:28 徽 % 》 读 完 " " · · |
|                                                                                                    |                                                                                                    |
|                                                                                                    |                                                                                                    |
| 考试钉<br>版本 7.1.20.1                                                                                                    | Ext                                                                                                    |
| 考试钉<br>版本 7.1.20.1           卸載         强行停止                                                                                                    | <b>相机</b><br>仅使用期间允许                                                                                                    |
| 考试钉       版本 7.1.20.1       卸載     强行停止                                                                                                    | 日式14<br>相机<br>仅使用期间允许<br>媒体和文件<br>所有文件                                                                                                    |
| 考试打<br>版本 7.1.20.1       卸载     强行停止       通知管理     >       流量使用情况     >                                                                                                    | E 721     相机     仅使用期间允许     媒体和文件     所有文件     麦克风     四体用期间分次                                                                                                    |
| 考试打       版本 7.1.20.1       卸载     强行停止       通知管理     >       流量使用情况     >                                                                                                    | 相机        仅使用期间允许        媒体和文件        所有文件        麦克风        仅使用期间允许        附近设备                                                                                                    |
| 考试打       版本 7.1.20.1       卸載     强行停止       通知管理     >       流量使用情况     >       权限                                                                                                    | 相机     >       仅使用期间允许     >       媒体和文件     >       所有文件     >       麦克风     >       仪使用期间允许     >       附近设备     >                                                                                                    |
| 多试钉       版本 7.1.20.1         卸载       强行停止         通知管理       〉         流量使用情况       〉         水配       ○         位置信息       ○         擬此       ○         相机       ○         反使用胸向允许                                                                                                    | 相机     》       仅使用期间允许     》       媒体和文件     》       所有文件     》       麦克风     》       仅使用期间允许     》       附近设备     》                                                                                                    |
| 多试钉       版本 7.1.20.1         卸载       强行停止         通知管理       >         流量使用情况       >         次配       ()         位置信息       ()         酸止       ()         麦克风       ()         媒体和文件                                                                                                    | 相机          仅使用期间允许          媒体和文件          所有文件          麦克风          仅使用期间允许          附近设备          已禁止          通讯录          读取联系人和新建/修改/删除联系人                                                                                                    |
| 多试打       版本 7.1.20.1         卸载       强行停止         通知管理       >         流量使用情况       >         放配       >         校取限       ①         ①       位置信息<br>账止       ①       相机<br>仅使用期间允许         ②       旋克风<br>仅使用期间允许       ①       解体和文件<br>仅送体         ③       通讯录       ①       电话                                                                                                    | 相机       >         仅使用期间允许       >         媒体和文件       >         所有文件       >         麦克风       >         仅使用期间允许       >         附近设备       >         已禁止       >         通讯录       >         读取联系人和新建/修改/删除联系人       >         电话       使用呼叫转移、读取通话状态和移动网络信息和 >         埃打电话       >                                                                                                    |
| 登載       强行停止         卸載       强行停止         通知管理       >         通知管理       >         流量使用情况       >         放電信息          資ご       位置信息         資止       ①         創業       ①         成定用間间允许       ②         資素丸和       ①         八使用間间允许       ①         資油和素       ①         洗许       ③         資油和表       ①         資油和表       ①         資油和表       ①         第       ●         資油和表       ①         資油和表       ①         第       ●         資油和表       ①         第       ●         第       ●         ●       ●         ●       ●         ●       ●         ●       ●         ●       ●         ●       ●         ●       ●         ●       ●         ●       ●         ●       ●         ●       ●         ●       ●         ●       ● | 相机       》         煤体和文件       》         所有文件       》         麦克风       》         皮使用期间允许       》         附近设备       》         已禁止       》         通讯录       》         读取联系人和新建/修改/删除联系人       》         电话       》         使工作话       》         位置信息       》                                                                                                    |
| 客武打       選行停止         卸载       選行停止         通知管理       >         通知管理       >         流量使用情况       >         放電使用情況       >         砂       位置信息       >         ①       位置信息       ①       相机         ②       位置信息       ②       相机         ②       位置信息       ③       日和         ②       支克风       ②       加         〇       大中       ③       ○         〇       支克风       ③       加         ●       大中       ③       ○         ●       大田       ⑤       第は         ●       日历       ④       健身运动         第止       ●       ●       日                                                                                                    | 相机       》         仅使用期间允许       》         媒体和文件       》         所有文件       》         麦克风       》         仅使用期间允许       》         附近设备       》         已禁止       》         通讯录       》         读取联系人和新建/修改/删除联系人       》         电话          使用呼叫转移、读取通话状态和移动网络信息和 》       》         位置信息       》         日历       》         读取日历和新建/修改/删除日历       》                                                                                                    |
| Yatt       Yatt         御載       强行停止         御載       强行停止         通知管理       >         通知管理       >         流量使用情况       >         放電信息       ●         放肥       ●         ②       位置信息         资量使用       ●         ②       位置信息         ②       放用         ③       大田         ③       資用、         ④       資用、         ●       ●         ●       ●         ●       ●         ●       ●         ●       ●         ●       ●         ●       ●         ●       ●         ●       ●         ●       ●         ●       ●         ●       ●         ●       ●         ●       ●         ●       ●         ●       ●         ●       ●         ●       ●         ●       ●         ●       ●         ●       ●         ●       ●         ●     | 相机       》         仅使用期间允许       》         媒体和文件       》         所有文件       》         麦克风       》         仅使用期间允许       》         附近设备       》         已禁止       》         通讯录       》         读取       》         电话          使用呼叫转移、读取通话状态和移动网络信息和       》         位置信息       》         日历       》         读取日历和新建/修改/删除日历       》         应用内安装其他应用       》                                                                                                    |

苹果端: 允许使用麦克风、相机、允许通知

| 3:00                         |    | al 🗢 🗔 | 3:00        |      | ul 🕈 🕞   |
|------------------------------|----|--------|-------------|------|----------|
| <b>〈</b> 设置                  | 钉钉 |        | <b>く</b> 钉钉 | 通知   |          |
|                              |    |        |             |      |          |
| 允许"钉钉"访问                     |    |        | 允许通知        |      |          |
| ✓ 位置                         |    | 使用期间 > |             |      |          |
| (2) 通讯录                      |    |        | 提醒          |      |          |
| === 日历                       |    |        | 9:41        |      |          |
| 🌸 照片                         |    | 所有照片 > |             |      |          |
| ▶ 蓝牙                         |    |        | 锁定屏幕        | 通知中心 | 横幅       |
| 🛞 本地网络                       |    |        | <u> </u>    |      | <b>v</b> |
| ↓ 麦克风                        |    |        | 横幅风格        |      | 临时 >     |
| <sub>莎</sub> 运动与健身           |    |        | 声音          |      |          |
| ◎ 相机                         |    |        | 标记          |      |          |
| 💦 Siri与搜索                    |    | >      |             |      |          |
| <b>通知</b>                    |    | >      | 选项          |      |          |
| 后台 App 刷新                    |    |        | 显示预览        | 解锁时  | (默认) >   |
| <ul> <li>(1) 蜂窝数据</li> </ul> |    |        | 通知分组        |      | 自动 >     |
| AT P3 AAJIH                  |    |        |             |      |          |
|                              |    |        |             |      |          |
|                              |    |        |             |      |          |
|                              |    |        |             |      |          |

为确保考生在考试时听清考试指令,请将声音和振动设置音量调到最大。

步骤:

设置-声音和振动-音量

如图所示:

| Û        | \$ <b></b> { | Ŕ     |
|----------|--------------|-------|
| 响铃       | 振动           | 静音    |
|          | Ŭ            | 0     |
| 免打扰      |              | 已关闭 > |
| 音量       |              |       |
| ♀ 来电、信息  | 、通知          |       |
| の通知      |              |       |
|          |              | •     |
| 3》)音乐、视频 | ī、游戏         |       |
| & 通话     |              |       |
|          |              | •     |
|          |              |       |